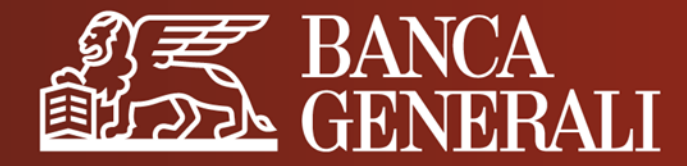

# AGGIORNAMENTO DOCUMENTO DI IDENTITÀ IN HOME BANKING

**MANUALE OPERATIVO** 

Aprile 2024

### AGGIORNAMENTO DOCUMENTO DI IDENTITÀ IL PERCORSO

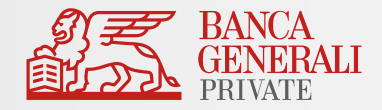

Effettua l'accesso in Home Banking e segui il percorso:

Impostazioni > Profilo e Sicurezza > Documento d'identità

| 新書 BANCA GENERALI PRIVATE | Q Ohe cosa stai cercando?                                                                                                    | • • • • • • • • • • • • • • • • • • •                                                   |  |
|---------------------------|----------------------------------------------------------------------------------------------------|-----------------------------------------------------------------------------------------|--|
| பி Homepage               | Impostazioni                                                                                                    |                                                                                         |  |
| Conti                     | PROFILO E SICUREZZA                                                                                                    |                                                                                         |  |
| Carte                     |                                                                                                    |                                                                                         |  |
| € Pagamenti               | Il mio profilo                                                                                                    | Gestione password                                                                       |  |
| 🕑 Investimenti            | Consulta le informazioni del tuo profilo e gestisci i tuoi<br>recapiti                                                                                  | Modifica la tua password d'accesso e il tuo Secure Code<br>(se impostato)               |  |
| News e Mercati            |                                                                                                    |                                                                                         |  |
| 🍜 Digital Collaboration   | Profilo di sicurezza                                                                                                    | Ultimi accessi                                                                          |  |
| Assistenza Nuovo          | Gestisci come accedere e confermare le operazioni.<br>Ricordati di impostare Mobile Token per una migliore<br>esperienza di navinazione!                | Monitora gli accessi effettuati al tuo profilo da Horne<br>Banking e App Mobile Banking |  |
|                           |                                                                                                    |                                                                                         |  |
|                           | Gestione terze parti                                                                                                    | Documento d'identità                                                                    |  |
|                           | Gestisci i consensi che hai dato verso altre banche o<br>Istituti per visualizzare i tuoi conti Banca Generali e<br>visualizza le operazioni effettuate | Aggiorna il tuo nuovo documento d'identità                                              |  |
|                           | OPERATIVITÀ                                                                                                    |                                                                                         |  |
| Esci                      | Firma digitale                                                                                                    | SMS Security                                                                            |  |
|                           |                                                                                                    |                                                                                         |  |
|                           |                                                                                                    |                                                                                         |  |
|                           |                                                                                                    |                                                                                         |  |

## AGGIORNAMENTO DOCUMENTO DI IDENTITÀ CARICAMENTO DEL DOCUMENTO

BANCA GENERALI PRIVATE

Scegli se caricare:

- a un documento unico contenente fronte e retro;
- b oppure **due file** distinti.

Sono ammessi file di dimensione massima di 5MB (.pdf, .jpg, .jpeg, .png).

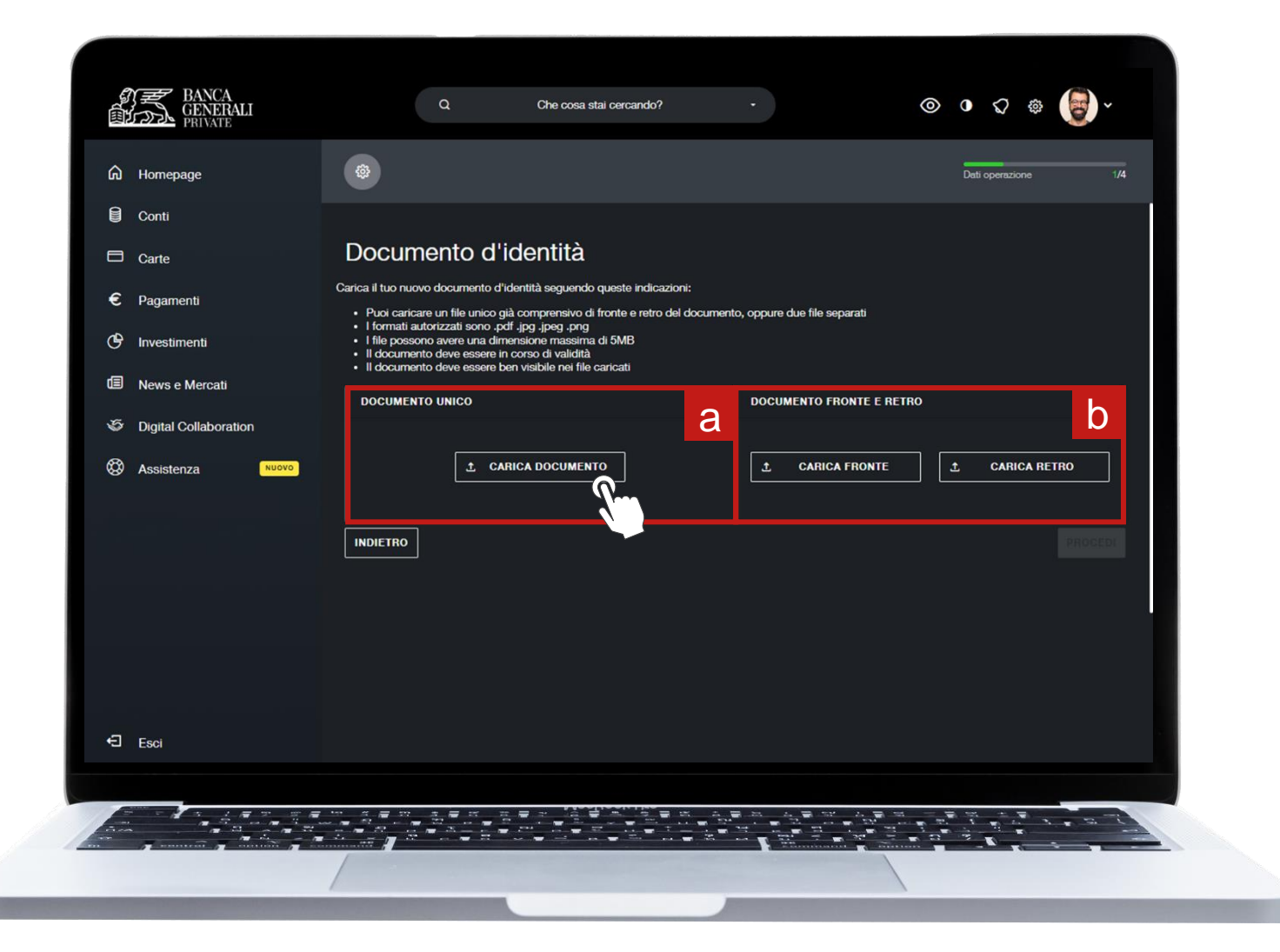

#### AGGIORNAMENTO DOCUMENTO DI IDENTITÀ RIEPILOGO

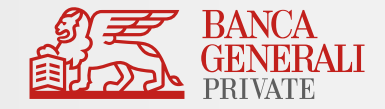

Visualizza il riepilogo dei documenti caricati, poi clicca su **«PROCEDI»** 

| BANCA<br>GENERALI<br>PRIVATE | Q Of                                                                                                    | e cosa stai cercando? - | ۲ | • \$ \$ \$              |
|------------------------------|----------------------------------------------------------------------------------------------------|-------------------------|---|-------------------------|
| යි Homepage                  | ۲                                                                                                    |                         |   | Riepilogo 2/4           |
| Conti                        |                                                                                                    |                         |   |                         |
| Carte                        | RIEPILOGO                                                                                                    |                         |   |                         |
| € Pagamenti                  |                                                                                                    |                         |   |                         |
| 🕑 Investimenti               | DOCUMENTI SELEZIONATI:                                                                                            |                         |   | Fronte.png<br>Retro.png |
| 🗐 News e Mercati             |                                                                                                    |                         |   |                         |
| Digital Collaboration        |                                                                                                    |                         |   |                         |
| Assistenza Nuovo             | INDIETRO                                                                                                    |                         |   | PROCEDI>                |
| E Esci                       |                                                                                                    |                         |   |                         |
|                              | 역 4 <b>문 11 4 문 11 11 문 2</b><br>1 4 <b>1</b> 11 4 <b>1</b> 11 4 <b>1</b> 11 4 11 11 11 11 11 11 11 11 11 11 11 1 |                         |   |                         |
|                              |                                                                                                    |                         |   |                         |
|                              |                                                                                                    |                         |   |                         |

## AGGIORNAMENTO DOCUMENTO DI IDENTITÀ CONFERMA OPERAZIONE

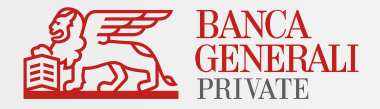

Concludi l'operazione confermando con **Mobile Token** o **Secure Call** 

| BANCA<br>GENERALI<br>PRIVATE   | ٩                                         | Che cosa stai cercando? -                                                                                                    | ⊚ • ♀ ⊜ ੶                         |
|--------------------------------|-------------------------------------------|----------------------------------------------------------------------------------------------------|-----------------------------------|
| டை Homepage                    | <b>\$</b>                                 |                                                                                                    | Autorizzazione 3/4                |
| Conti                          |                                           |                                                                                                    |                                   |
| Carte                          |                                           |                                                                                                    | 0                                 |
| € Pagamenti                    |                                           | Sei online?                                                                                                    | × Autorizza operazione            |
| OP Investimenti                |                                           | Ti è stata inviata una notifica sull'App Mobile E<br>Per procedere, clicca sulla notifica ricevuta per verificare e confermare i dati                 | Autorizza la seguente operazione: |
| News e Mercati                 |                                           | confermata automaticamente.<br>In caso di problemi nella ricezione della notifica, apri l'App Mobile Banking<br>accesso per autorizzato l'operazione. | DATA/ORA                          |
| Solution Digital Collaboration |                                           | ATTENZIONE: Per poter proseguire, devi aver attivato Mobile Token sulla tu                                                                            | 28/03/24 17.37                    |
| Assistenza Nuovo               |                                           | Se il tuo dispositivo e offiline (senza rete dati o Wi-Hi) o non abilitato alla no                                                                    | RIFIUTA                           |
|                                |                                           |                                                                                                    |                                   |
|                                |                                           |                                                                                                    |                                   |
|                                |                                           | Sel offline?                                                                                                    |                                   |
|                                | IN                                        | NDIETRO                                                                                                    |                                   |
|                                |                                           |                                                                                                    |                                   |
| 🕄 Esci                         |                                           |                                                                                                    |                                   |
|                                |                                           |                                                                                                    |                                   |
|                                |                                           |                                                                                                    |                                   |
| an grannen grannen gran        |                                           |                                                                                                    |                                   |
|                                | N. C. C. C. C. C. C. C. C. C. C. C. C. C. |                                                                                                    |                                   |

## AGGIORNAMENTO DOCUMENTO DI IDENTITÀ OPERAZIONE CONCLUSA

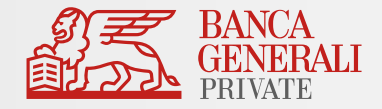

Al termine dell'operazione, riceverai un messaggio con la **conferma** del caricamento.

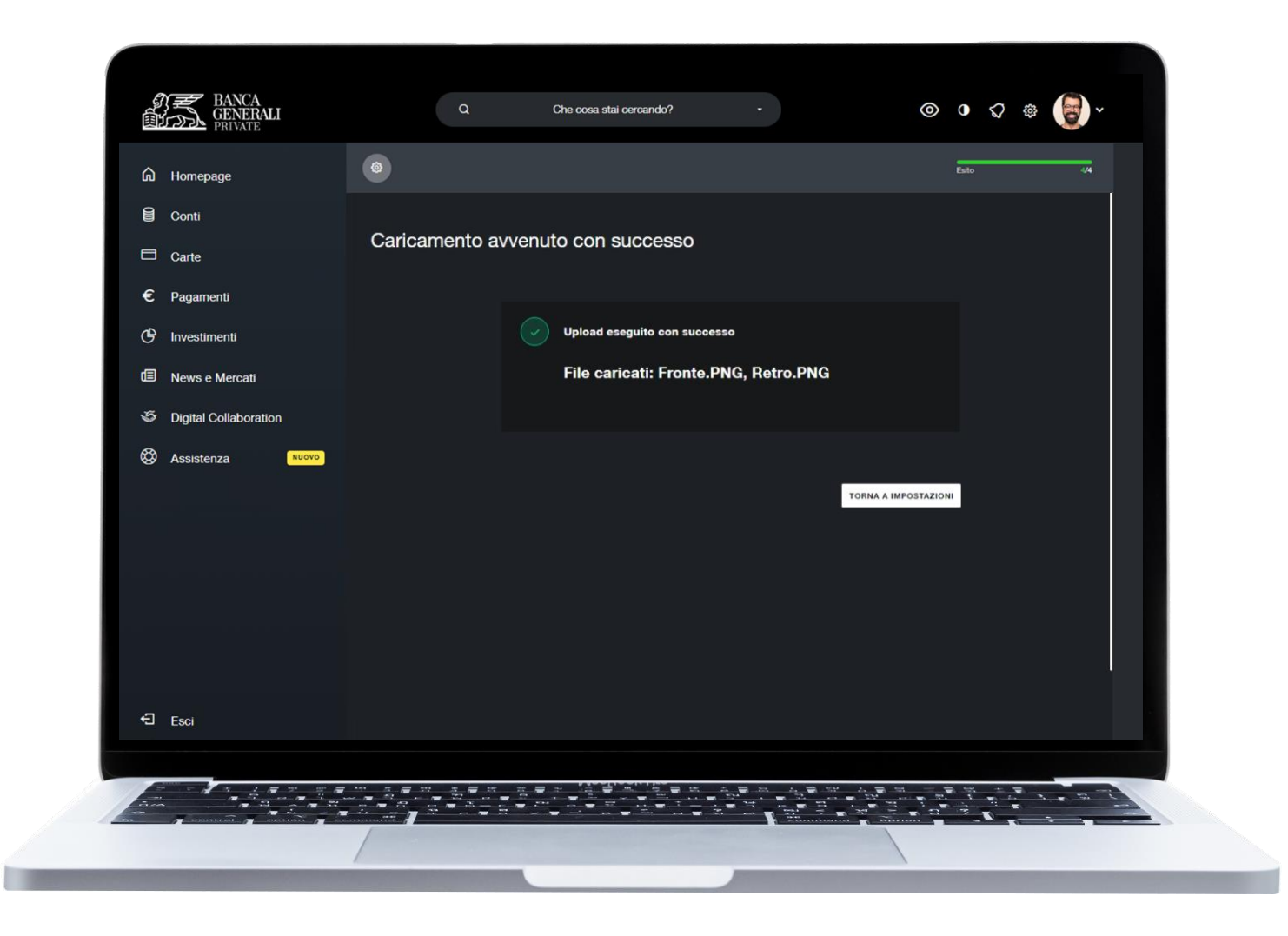